## **Matrix How To**

## **Export Results Using a Custom Export**

Please see How To Create a Custom Export before reading this How To

From "Results"

|   | Results Results Result |          |            |          |     |               |                    |               |       |                     |         |       |          |          |                                |      |
|---|----------------------------------------------------------------------------------------------------|----------|------------|----------|-----|---------------|--------------------|---------------|-------|---------------------|---------|-------|----------|----------|--------------------------------|------|
|   | ◄                                                                                                    |          | N          | MLS #    | Sts | Style         | Address            | City          | Zip   | List/Sold \$        | \$ Beds | Baths | Total Sq | Fin Sqft | Listing Office                 |      |
|   | ₽ [                                                                                                    | - A      | <b>@</b> 1 | L119115B | A   | Ranch/1 Story | 5500 E 72ND Avenue | Commerce City | 80022 | \$550,000           | 5       | 2     | 872      | 872      | Mb Moser Real Estate Group     | тх м |
|   | ☑ [                                                                                                    | <b>.</b> | 6          | L174679B | A   | Ranch/1 Story | 8400 STEELE Street | Denver        | 80229 | \$445,000           | 3       | 2     | 3360     | 1,680    | Keller Williams Avenues Realty | тх м |
| 1 | ₽ [                                                                                                    | £        | <b>6</b> 1 | L202746B | A   | Ranch/1 Story | 7000 MONACO Street | Commerce City | 80022 | \$137,000           | 3       | 1     | 1680     | 1,320    | Mb Moser Real Estate Group     | тх м |
|   | Actions Refine Save Carts [1] • Previous • Next                                                                                                    |          |            |          |     |               |                    |               |       | ] • Previous • Next |         |       |          |          |                                |      |
|   |                                                                                                    |          |            |          |     |               |                    |               |       |                     |         |       |          |          |                                |      |

Scroll down to locate the Button Bar 2

Note: The Button Bar is activated when you select at least one result by placing a check mark next to the property 3

Click on "Export" 4

Note: If your button bar presents different options click "Actions" on the hover toolbar

|   | Actions Refine Save Carts                                                                         | Directions 👔 Stats 🖻 Export 📙 Quick CMA 🖨 CloudCMA                                                       |  |  |  |  |  |  |  |
|---|---------------------------------------------------------------------------------------------------|----------------------------------------------------------------------------------------------------|--|--|--|--|--|--|--|
| • | Verify the<br>number of results 5 you are<br>exporting                                            | Export 5 Records S Export file format: 3rd Party Export - Residential Export                             |  |  |  |  |  |  |  |
| • | Click the drop down arrow next to<br>"Export file format"                                         | General Back to Results                                                                                  |  |  |  |  |  |  |  |
| • | Select desired "Custom Export"                                                                    | Export 3 Records                                                                                         |  |  |  |  |  |  |  |
|   | Note: You cannot use the drop down<br>arrow unless you have previously<br>created a Custom Export | Export file format: 1424 Cr Export<br>1424 Cr Export<br>3rd Party Export- Residential<br>Back to Results |  |  |  |  |  |  |  |
| • | Select "Export" 💽                                                                                 |                                                                                                    |  |  |  |  |  |  |  |

• The results will download to your computer in the selected Custom Export format

For additional support contact Customer Care 303.850.9613

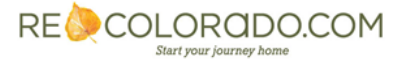